## **INSTRUCTIVO PARA ADQUIRIR**

LIBRO DE COMPRENSIÓN DE LECTURA

## Ingresa a: eleeditorial.com (No escribir www.).

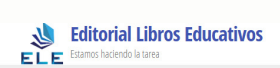

Plataforma de Comprensión de Lectura

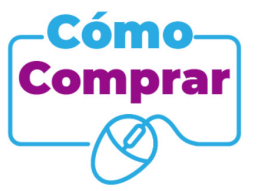

Al hacer clic en la imagen, abres el **INSTRUCTIVO** para adquirir **Ruta Lectora**.

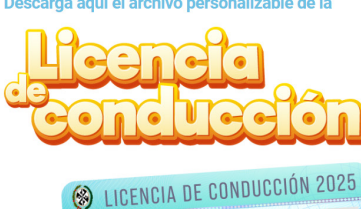

1108820799

CENCIA DE CONDUCCIÓN 2025

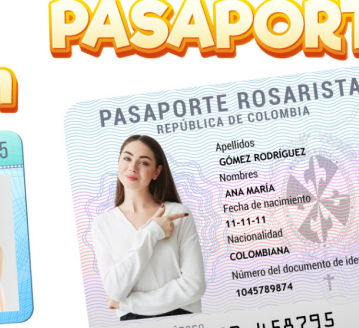

de Ruta Lectora para 2025

Si no ves estas imágenes en tu navegador, **recarga la página**.

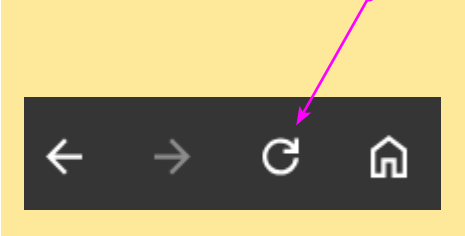

Si estás en un dispositivo móvil, arrastra el dedo de arriba a abajo de la pantalla.

### Da clic en la imagen **comprar Ruta Lectora**.

0

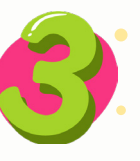

**BLE** 

Ingresa el **código de la institución** que es: 88989

Clic en Consultar

INGRESE EL CÓDIGO DE SU INSTITUCIÓN

Si ya ingresó los datos del acudiente, debe iniciar sesió

Ingrese código de la institución \*

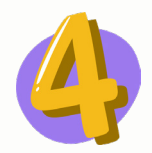

#### Llena la información del padre de familia que va a acompañar el proceso durante el año escolar (acudiente).

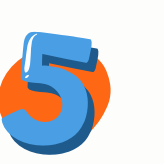

DATOS DEL ACUDIENTE

**olegio:** Colegio Bilingue Nuestra Señora del Ro

Tan pronto guardas los datos, el sistema te muestra el **Código de Ruta**. Toma nota de este código, **lo vas a necesitar si la transacción no resulta aprobada**.

¡Hola! ya ha iniciado sesión como: JOSE VICENTE GOMEZ ALVAREZ

Su Código de Ruta: AIF-383

• El colegio seleccionado es: Colegio Bilingue Nuestra Señora del Rosario

El código de ruta son **tres letras MAYÚSCULAS**, un **guion** y **tres números**, sin espacios.

Da clic en **Agregar estudiantes** y llena la información del estudiante para el que vas a comprar el libro.

|         |                       |      | ESTUDIANTES                                                                       |                                          |                              |                             |  |
|---------|-----------------------|------|-----------------------------------------------------------------------------------|------------------------------------------|------------------------------|-----------------------------|--|
|         |                       |      | Si tene más de un hijo en la institución, agréguelo antes de finalizar la compra. |                                          |                              |                             |  |
|         |                       |      | <b></b>                                                                           |                                          |                              |                             |  |
|         | •                     |      | DATOS DE FACTURACIO                                                               | όn                                       |                              |                             |  |
|         | €lic <mark>e</mark> n |      | Tipo de documento                                                                 |                                          | Normen de documente *        |                             |  |
|         | Agregar               | ſ    | Dirección                                                                         |                                          | Nümen tehnönia<br>3153825354 |                             |  |
|         | estudia               | ntes |                                                                                   |                                          |                              | Antes de quardar            |  |
|         |                       |      |                                                                                   |                                          |                              | los datos del               |  |
|         |                       |      |                                                                                   |                                          |                              | estudiante, <b>VERIFICA</b> |  |
|         |                       |      |                                                                                   |                                          |                              | ia intormación.             |  |
|         |                       |      | ESTUDIANTES                                                                       |                                          |                              |                             |  |
|         |                       |      | Si tiene más de un hijo en la institución, agréc                                  | 1                                        |                              |                             |  |
| •       |                       |      |                                                                                   | Nombres                                  | Apellidos                    |                             |  |
|         |                       |      |                                                                                   | Número de la tarjeta de identidad o NUIP | Seleccionar grado            |                             |  |
| •       | •                     | •    | DATOS DE FACTURACION                                                              | •                                        | Guardar                      |                             |  |
|         | •                     |      | Tipo de documento                                                                 |                                          | ₩ 80207998                   |                             |  |
| · ſ     | مہ مال                | •    | Nombre completo                                                                   |                                          | Correo electronico *         |                             |  |
| ι       | UIC EU                |      |                                                                                   |                                          |                              | Spe.                        |  |
| Guardar |                       |      |                                                                                   |                                          |                              |                             |  |
|         |                       |      |                                                                                   |                                          |                              |                             |  |
|         |                       |      |                                                                                   |                                          |                              |                             |  |

Si tienes más de un estudiante en el colegio, **da clic nuevamente en agregar** estudiante, llena y guarda sus datos.

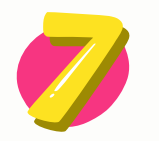

# Realiza el pago.

| Completa                  | DATO                            | S DE FACTURACIÓN                               |             |                          |                                                                                                    |                |
|---------------------------|---------------------------------|------------------------------------------------|-------------|--------------------------|----------------------------------------------------------------------------------------------------|----------------|
| los datos de              | Tipo de                         | e documento                                    |             | Número de documento *    |                                                                                                    |                |
| facturación               | CC - (                          | CC - Cédula de ciudadanía                      |             |                          | Correo electronico *                                                                                                    |                |
|                           | JOSE                            | . VICENTE GOMEZ ALVAREZ                        |             |                          | jotavfox@gmail.com                                                                                                    |                |
|                           |                                 | 145 90                                         |             |                          | 3125682513                                                                                                    |                |
| Nhserva el 🛏              | • RESU                          | MEN DE COMPRA                                  |             |                          |                                                                                                    |                |
|                           | 1. Número d                     | le estudiantes: 1                              |             |                          |                                                                                                    |                |
| resumen de                | 2. Acudiente                    | a JOSE VICENTE GOMEZ ALVAREZ                   |             |                          |                                                                                                    |                |
| compra                    |                                 |                                                |             |                          |                                                                                                    |                |
|                           |                                 |                                                | •           | Ir a pa                  | igar -                                                                                                    |                |
| Da clic en <b>lr a na</b> | nar                             |                                                |             |                          |                                                                                                    |                |
|                           | gui                             |                                                |             |                          |                                                                                                    |                |
|                           |                                 |                                                |             |                          |                                                                                                    |                |
|                           |                                 | Editorial Libros Educati                       | ivos ×      |                          |                                                                                                    |                |
|                           |                                 | ELE EDITORIAL<br>S98.000.00 COP                |             |                          |                                                                                                    |                |
|                           | ELITERIAL                       | Colombia                                       | ✓ ES EN     |                          | Editorial Libros Educativos                                                                                                    | ×              |
| Selecciona                |                                 | ataufax@amail.com                              | editor      |                          | Set Lonorade<br>Set Lonorade<br>Set Lonorado<br>Set Lonorado<br>Set L |                |
| el medio de pag           |                                 | navioxegniaii.com                              | eunar       |                          | Cambiar medio de pago                                                                                                    | EN             |
|                           | Selec                           | cione el medio de pago                         |             |                          | Paso 2 de 2<br>Complete la información                                                                                                    | se             |
|                           | . 7                             | Productos Davivienda                           |             |                          | Persona natural                                                                                                    |                |
|                           |                                 | Tarjeta de Crédito y Débito                    |             |                          | <u>Seleccio</u> ne su Banco                                                                                                    | -              |
|                           |                                 | Cuenta de aborros y corriente                  |             |                          | JOSE VICENTE GOMEZ ALVAREZ                                                                                                    |                |
|                           |                                 | Acepta: Compare Nequi y más.                   |             |                          | CC ▼ 88207998                                                                                                    |                |
|                           | Neg                             | • Nequi                                        |             |                          | Cll 49 45 90                                                                                                    |                |
|                           |                                 | Bancolombia                                    |             |                          | jotavfox@gmail.com                                                                                                    |                |
|                           |                                 |                                                |             |                          | <b>+57</b> ▼ 3125682513                                                                                                    |                |
|                           |                                 | 🔒 Pago seguro por ePay                         | co          |                          | Confirmo que acepto los Términos y condiciones de los servicios ofrecidos por ePay     Autorizo de manera previa, expresa e inequivoca que mis datos personales sean tra     por Fraevon com conforma a las finalifiades establicidas en el Pelífica de tratamien                                                                                                    | rco.<br>Itados |
|                           |                                 |                                                |             |                          | datos personales.                                                                                                    |                |
| • • •                     | Editorial L                     | ibros Educativos ×                             |             |                          |                                                                                                    |                |
| • • • •                   | ELE EDITORIAL                   | ) COP                                          |             | Dememo                   | lionala dal madia da nam                                                                                                    |                |
| 8070                      | Transac                         | ción Acentada                                  |             | Depend                   | liendo del medio de pag                                                                                                    | 0,             |
| • • •                     | in an out                       |                                                |             | comple                   | ta la información                                                                                                    |                |
| • • •                     |                                 |                                                | l a platafo | rma ta mu                | octra al <b>tiamna</b>                                                                                                    |                |
| Fe                        | echa de Pago                    | 20:10:09 2024-12-16                            | La plataiu  | nna të mu<br>poión do la | trancacción                                                                                                    |                |
| R                         | ef. Comercio                    | 211199826                                      |             | aciuni ue la             |                                                                                                    |                |
| • • • M                   | ef. ePayco<br>étodo de pago     | 254056218<br>PSE - BANCO DAVIVIENDA            |             | T.                       |                                                                                                    |                |
| A                         | utorización / CUS               | 1132307060                                     |             |                          |                                                                                                    |                |
| R                         | ecibo                           | 254056218173439780                             |             |                          |                                                                                                    |                |
| • • •                     | Gracias su compra se ha re      | palizado con evito y su orden ha sido          |             |                          |                                                                                                    |                |
|                           | procesada. Hemos env<br>jotavfi | iado un mail de confirmación a<br>px@gmail.com |             |                          |                                                                                                    |                |
|                           | F                               | Finalizar                                      |             |                          |                                                                                                    |                |
|                           | A Pago s                        | eguro por ePayco                               |             |                          |                                                                                                    |                |
| Será re                   | dirigido en 17 segundos         |                                                |             | J                        |                                                                                                    |                |
|                           |                                 |                                                |             |                          |                                                                                                    |                |

## Conoce los **datos de ingreso para 2025**.

|                                                                                                  | ESTADO DE LA TRANSACCIÓN |                                                                         |                    |  |  |  |  |
|--------------------------------------------------------------------------------------------------|--------------------------|-------------------------------------------------------------------------|--------------------|--|--|--|--|
| Cuando la transacción esté                                                                       | Monto                    | onto 98,000                                                             |                    |  |  |  |  |
| aprobada, haz clic en <b>Regresar</b> 🔪                                                          | Estado                   | Aprobada                                                                |                    |  |  |  |  |
| a la plataforma.                                                                                 | lp                       | 181.59.148.16                                                           |                    |  |  |  |  |
| • • • • • • • • • • • • • • • • • • •                                                            | Descripción              | Editorial Libros Educativos                                             |                    |  |  |  |  |
|                                                                                                  | - Po                     | arocar a la plataforma                                                  |                    |  |  |  |  |
|                                                                                                  |                          |                                                                         |                    |  |  |  |  |
| Si la transacción se demora en ser an                                                            | rohada.                  | ESTADO DE LA                                                            | A TRANSACCIÓN      |  |  |  |  |
| NO cierres la ventana.                                                                           | Transacción Pendiente.   |                                                                         |                    |  |  |  |  |
|                                                                                                  | No cierre esta página    |                                                                         |                    |  |  |  |  |
|                                                                                                  |                          | •                                                                       |                    |  |  |  |  |
|                                                                                                  | • • •                    |                                                                         | Cierre de essión   |  |  |  |  |
| Nombre del acudiente                                                                             | e y <mark>código</mark>  | DE RUTA                                                                 |                    |  |  |  |  |
|                                                                                                  |                          |                                                                         | Cerrar sesión      |  |  |  |  |
| AIF-383 - Colegio Bilingue Nuestra Señora del Rosario                                            |                          |                                                                         |                    |  |  |  |  |
| JOSE VICENTE GOMEZ ALVAREZ   AIF-383                                                             |                          |                                                                         |                    |  |  |  |  |
| DATOS DEL ACUDIENTE                                                                              |                          |                                                                         |                    |  |  |  |  |
| Número de cédula         Nombre           88207998         JOSE VICENTE GOMEZ ALVAREZ            | Correo electrónico       | Número celular<br>3125682513                                            | Código de Ruta     |  |  |  |  |
| ESTUDIANTES                                                                                      |                          |                                                                         |                    |  |  |  |  |
| JOTAV FOX                                                                                        |                          |                                                                         |                    |  |  |  |  |
| Estado de pago ACTIVO Grado S<br>Datos de ingreso                                                | Septimo                  |                                                                         |                    |  |  |  |  |
| Documento de identidad<br>72101108040 SP                                                         | -337361                  | Placa o pasaporte                                                       |                    |  |  |  |  |
|                                                                                                  |                          |                                                                         |                    |  |  |  |  |
| Estas con los detes de ingrese del                                                               |                          |                                                                         |                    |  |  |  |  |
| Estos soli los uatos de ingreso del                                                              | moro dol                 |                                                                         |                    |  |  |  |  |
| estudiante: placa o pasaporte y nur<br>decumente TOMA NOTA DE ELLOS                              | nero del                 |                                                                         |                    |  |  |  |  |
| documento. Tuma nuta de ellus.                                                                   |                          |                                                                         |                    |  |  |  |  |
|                                                                                                  |                          |                                                                         |                    |  |  |  |  |
|                                                                                                  | liza la l                | iconcia o ol r                                                          | acanorto 2025      |  |  |  |  |
|                                                                                                  |                          |                                                                         | ιαδάμυι το Ζυζυ.   |  |  |  |  |
| Regresa a la página principa                                                                     | l de Ruta l              | ectora (eleeditoria                                                     | ll.com) y ubica la |  |  |  |  |
| <ul> <li>imagen de descarga del archivo personalizable de la Licencia o el Pasaporte.</li> </ul> |                          |                                                                         |                    |  |  |  |  |
|                                                                                                  |                          |                                                                         |                    |  |  |  |  |
| Da clic nara descargar el                                                                        | personalizable de la     | Descarga aquí el archivo personalizable                                 |                    |  |  |  |  |
| archivo. Se quarda en la                                                                         |                          | RADAPOR                                                                 |                    |  |  |  |  |
| ar univer. Se guarda en la Conclusion pasaporte rosarista                                        |                          |                                                                         |                    |  |  |  |  |
|                                                                                                  | E CONDUCCIÓN 2025        | Apennos<br>GONEZ RODRIGUEZ<br>Nombres<br>ANA MARIA<br>Lot de nacimiento |                    |  |  |  |  |
| Aveil.a JOSÉ<br>Apriliaos:<br>CADENA FRANCO<br>Curso:<br>Curso:                                  |                          |                                                                         |                    |  |  |  |  |
| 509<br>placa: 01R-789<br>Documento:<br>1088207898                                                |                          |                                                                         |                    |  |  |  |  |
|                                                                                                  |                          |                                                                         |                    |  |  |  |  |
| Abre el archivo en P <mark>owerPoint y personaliza los datos.</mark>                             |                          |                                                                         |                    |  |  |  |  |
|                                                                                                  |                          |                                                                         |                    |  |  |  |  |

Si necesitas ayuda, revisa la sección PREGUNTAS FRECUENTES en la página principal de Ruta Lectora o escribe un **mensaje de texto** al **WhatsApp 312 568 2513.**